# 모바일 라우터 ME-I71KL 사용설명서

2018.10.18 ver 1.1

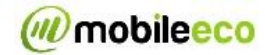

목 차

| 1 소개                    |        |
|-------------------------|--------|
| 1.1 사용하기 전에             |        |
| 1.2 책임의 한계              |        |
| 1.3 구성품                 | 7      |
| 1.4 동작환경                | 7      |
| 2. 취급 시 주의사항            |        |
| 21 일반사항                 | 4      |
| 22 제품에 대해               |        |
| 2.3 USIM 카드에 대해         |        |
| 3. 제품을 사용하기 전           |        |
| 그 가 비 면치고 기도            | ٥      |
| 2.1 ㅋ ㅜ ㅎㅎ피 기ㅎ          | ۵<br>م |
| 3.2 LED 국경철 중국경대        | 9      |
| 4. 설정                   |        |
| 4.1 ME-I71KL Web UI 구성  | 10     |
| 4.1.1 로그온 실행            | 10     |
| 4.1.2 WAN 상태            |        |
| 4.1.3 버전 정보             | 11     |
| 4.2 통신 설정               | 12     |
| 4.2.1 WAN               | 12     |
| 4.2.1.1 USIM PIN 설정     |        |
| 4.2.1.2 프로파일 설정(APN 설정) |        |
| 4.2.2 LAN               |        |
| 4.2.2.1 DHCP 설정         |        |
| 4.2.3 Firewall          |        |
| 4.2.3.1 IP 주소 제한        |        |
| 4.2.4 NAT               |        |
| 4.2.4.1 포트 포워닝          |        |
| 4.2.4.2 DMZ 설성          |        |
| 4.3 시스템실성               |        |
| 4.3.1 비밀번호변경            |        |
| 4.3.2 중장 소기와            |        |
| 4.3.2.1 중장 소기와          |        |
| 4.3.2.2 맥입 및 목원         |        |
| 4.3.3 나시 시작             |        |
| 5. 문제점 가이드              |        |
|                         |        |

Mobileeco. LTD,™

2/**28** 

# mobileeco

ME-I71KL Mobile Router Manual

| 5.1 확인사항                  | .25 |
|---------------------------|-----|
| 5.1.1 인터넷에 접속이 안 되는 경우25  |     |
| 5.1.2 데이터 접속이 잘 안 되는 경우25 |     |
| 6. 부가사항                   |     |
| 6.1 제품의 메인 사양             | .25 |
| 7. 주의 사항                  |     |
| 7.1 주의                    | .27 |
| 7.2 경고                    | .27 |

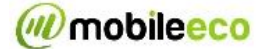

# 1 소개

당사 LTE 라우터를 구입해 주셔서 대단히 감사합니다. 제품 사용 전 사용설명서를 자세히 읽어보시고 사용하시기 바랍니다.

### 1.1 사용하기 전에

- ✓ 이 제품은 무선을 사용하기 때문에, 신호세기가 약하거나 서비스 지역을 벗어나는 터널, 지하, 빌딩
   등과 같이 전파가 약한 지역에서는 사용하실 수 없습니다. 추가로, 고층 아파트나 건물상층부 등과
   같은 지점에서도 사용할 수 없을 수 있습니다.
- ✓ 전파상태가 지속적으로 악화되는 경우, 갑자기 통신이 중단될 수 있습니다. 좋은 전파상태에서도 통신이 중단될 수 있으니 이점 양지 바랍니다.
- ✓ 제품이 높은 기밀성은 가지고 있지만 전파를 사용하기 때문에 혼선의 가능성이 있으니 이점 양해 바랍니다.
- ✓ USIM 카드가 장착되어 있지 않으면 제품을 사용할 수 없습니다.

# 2. 취급 시 주의사항

#### 2.1 일반사항

- ✓ 마른 천으로 부드럽게 닦아주세요.
  - 알코올, 신나, 벤젠 세제 등으로 닦을 경우 인쇄가 지워질 수 있습니다.
- ✓ 마른 면이나 면봉으로 제품을 닦아 주시기 바랍니다.
  - 핀 접촉불량으로 전원이 꺼지는 원인이 될 수 있으니 마른 천이나 면봉으로 접촉 단자를 닦아주세요. 또한, 청소 시 핀이 파손되지 않도록 주의해 주세요.
- ✓ 에어컨 통풍구에 가까이 두지 말아주세요.
  - 급격한 온도변화는 결로, 내부부식 등의 원인이 될 수 있습니다.
- ✔ 제품에 무리한 힘을 가하지 않도록 주의하시기 바랍니다.
- ✓ 물건이 가득 찬 가방에 넣지 않도록 하십시오. 제품을 깔고 앉을 경우 제품파손의 원인이 될 수 있으니 주의하시기 바랍니다.

#### 2.2 제품에 대해

- ✓ 너무 덥거나 추운 환경, 습기, 직사광선 및 먼지가 많은 장소는 피해주십시오.
- ✓ 휴대 전화, 라디오 TV 근처에서는 제품을 사용하지 말아주세요. 고장의 원인이 될 수 있으니 가능한 원격위치에서 사용하여 주십시오.
- ✔ 제품을 떨어뜨리거나 충격을 주지 말아주세요. 고장이나 손상의 원인이 될 수 있습니다.
- ✓ 사용 중 제품이 따뜻해져도 사용상 문제가 되는 것이 아니니 계속 사용하셔도 됩니다.

### mobileeco

ME-I71KL Mobile Router Manual

 ✓ 비나 눈이 오늘날 같이 습기가 많은 장소에서는 물기에 노출되지 않게 사용하시기 바랍니다. 본 제품은 방수제품이 아닙니다.

# 2.3 USIM 카드에 대해

- ✓ USIM 카드를 설치/제거 시 불필요한 힘을 가하지 마시기 바랍니다.
   USIM 카드의 금속표면(IC 부)을 항상 깨끗이 유지하십시오.
   USIM 카드의 IC 부를 부주의해서 만지거나 단락 되거나, 손상되지 않도록 주의하세요.
  - 이로 인하여 데이터 손실이나 고장의 원인이 될 수 있습니다.
- ✓ USIM 카드를 떨어뜨리거나 충격을 주지 마십시오.
- 이로 인하여 데이터 손실이나 고장의 원인이 될 수 있습니다.
- ✓ USIM 카드에 무거운 물체를 올리거나 구부리지 마십시오.
- 이로 인하여 데이터 손실이나 고장의 원인이 될 수 있습니다.
- ✓ 라벨이나 스티커가 부착된 USIM 카드를 제품에 설치하지 마십시오.
  - 이로 인하여 데이터 손실이나 고장의 원인이 될 수 있습니다.

#### ◆주의:

유심 장착 장착 시, Micro 유심을 아래 그림과 같이 불리하여 삽입 하지 마세요. 우측 사진과 같이 SIM card 가이드와 같이 삽입 하세요

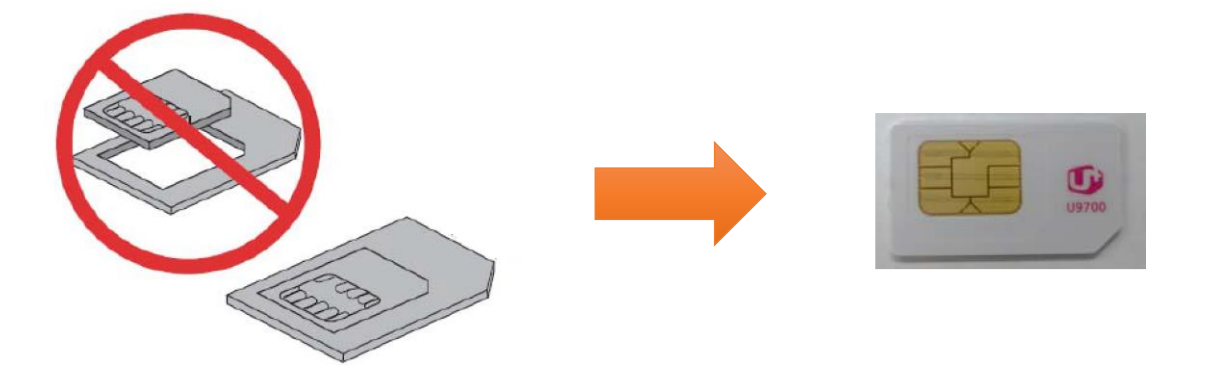

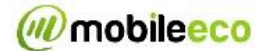

### 1.2 책임의 한계

- ✓ 지진, 번개 또는 어떤 작업에 의한 자연재해에 대해서는 책임을 지지 않습니다. 특별한 조건하의
   오용 또는 사용에 의한 손상에 대해서도 책임을 지지 않습니다.
- ✓ 제조사의 난점에 의한 불가피한 변경에 대해서는 책임을 지지 않으니 이점 양지 바랍니다. (제품 내용 변경 혹은 영업 손실에 따른 사업의 중단 등)
- ✓ 제품사용설명서를 읽지 않음으로 발생하는 손해 또는 손실에 대해서는 책임을 지지 않으니 이점 양지바랍니다. 지정된 장치나 소프트웨어의 조합에 의한 오작동에 의한 손해에 대해서는 책임을 지지 않으니 양지바랍니다.
- ✓ 수리나 다른 사용자의 취급에 의해 저장된 데이터를 잃어버리거나 수정될 경우, 데이터 복구,
   이익손실이나 손해와 같은 것에 대한 책임을 지지 않습니다.
- ✓ 사용자 자신이 등록한 내용은 장애 또는 고장의 원인에 관계없이 보장할 수 없습니다. 중요한 내용의 경우 다른 곳에 내용을 기입 하여 정보내용 변경으로 인한 손실이 최소화할 수 있도록 하십시오.

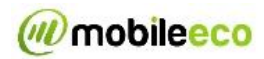

# 1.3 구성품

✓ 사용 전 구매 시 포장된 내용물이 정확한지 확인하시기 바랍니다.

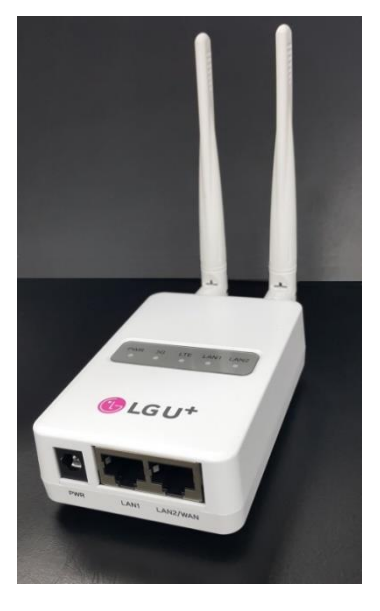

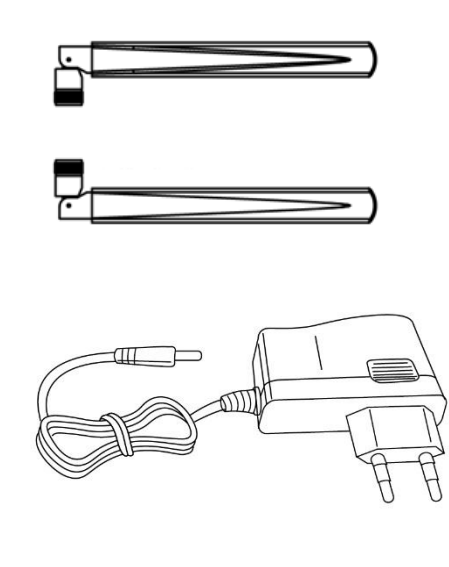

### 1.4 동작환경

|         | 윈도우 8 32 비트/64 비트   | 한글           |  |
|---------|---------------------|--------------|--|
|         | 윈도우 7 32 비트/64 비트   | 한글 (서비스 팩1)  |  |
|         | 윈도우 비스타 32 비트/64 비트 | 한글 (서비스 팩 2) |  |
| 지원 운영체계 | 윈도우 XP 32 비트        | 한글 (서비스 팩 3) |  |
|         | 맥 OS X 10.6~10.8    | 한글           |  |
|         | iOS                 | 4.3 ~ 6.0    |  |
|         | 안드로이드               | 2.2 ~ 4.1    |  |
|         | 인터넷 익스플로러           | 7~11         |  |
| 지원 브라우저 | 사파리                 | 5~6          |  |
|         | 파이어 폭스              | 14~15        |  |
|         | 구글 크롬               | 21           |  |

- ✓ 익스플로러 10 은 윈도우 8 에서만 지원됩니다.
- ✓ 사파리 6은 맥OS 10.8 에서만 지원됩니다.
- ✓ 위에 나열된 지원 운영체계 이외에 다른 운영체제나 상위버전 운영체계에서는 작동하지 않을 수 있습니다.
- ✔ 운영체계의 업그레이드 후 작동여부는 보증하지 않습니다.

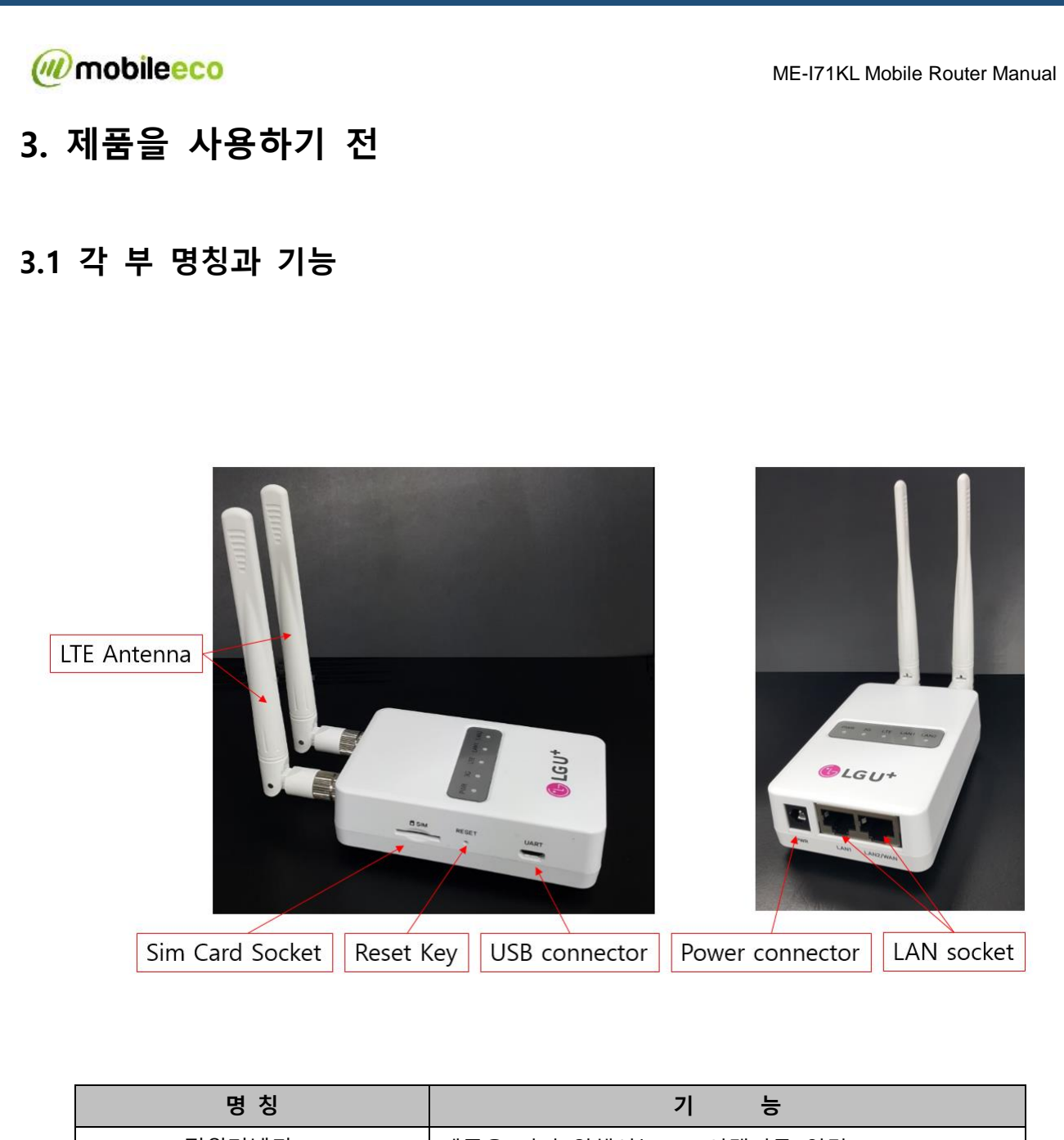

| 명 칭        | 기 능                                                    |
|------------|--------------------------------------------------------|
| ① 전원커넥터    | 제품을 켜기 위해서는 5V 어댑터를 연결                                 |
| ② 이더넷포트    | 이더넷 케이블을 연결                                            |
| ③ LED 상태표시 | 제품의 Power/LTE/LAN1/LAN2 의 LED 상태 표시                    |
| ④ 리셋버튼     | 리셋 버튼을 5초이상 누르면 단말기의 설정이 리셋되어<br>설정내용이 구매시의 상태로 돌아갑니다. |
| ⑤ SIM 카드슬롯 | SIM 카드 삽입 Slot                                         |

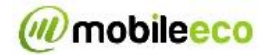

# 3.2 LED 색상별 동작상태

① Power LED: 전원 연결상태를 나타냅니다.

| 상태표시 LED | 제품의 상태          |  |
|----------|-----------------|--|
| 파란색      | 정상적인 전원 연결상태    |  |
| 무색       | 정상적인 전원 연결상태 아님 |  |

② LTE LED: LTE 네트워크의 수신 레벨을 나타냅니다.

| 상태표시 LED | 제품의 상태                 |
|----------|------------------------|
| 파란색      | LTE 네트워크에 데이터 통신 연결됨   |
| 파란색 깜빡임  | LTE 네트워크에 데이터 통신 연결 안됨 |
| 무색       | LTE 네트워크에 연결 준비 중      |

③ LAN1/2 LED: LAN 연결상태를 나타냅니다.

| 상태표시 LED 제품의 상태 |                                 |
|-----------------|---------------------------------|
| 파란색             | LAN 연결됨                         |
| 파란색 깜빡임         | LAN Under Data Traffic (데이터 이동) |
| 무색              | LAN 연결 안됨                       |

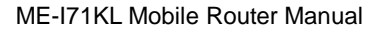

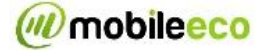

# 4. 설정

### 4.1 ME-I71KL Web UI 구성

ME-I71KL의 Web UI를 이용하여 제품의 정보 확인 및 설정을 변경할 수 있습니다.

#### 4.1.1 로그온 실행

- ① LAN Cable 을 통해 PC 제품을 연결합니다.
- ② 웹 브라우저 주소 창에 http://192.168.255.1/"을 입력하면 아래와 같이 Log On 화면이 나타납니다.
- ③ 비밀번호 필드에 로그인 암호를 입력합니다. 로그인 암호는 제품 구입시 "1234"로 설정되어 있습니다. 보안상 다른 값으로의 변경을 권장합니다.

| 비밀번호 |                 |         |
|------|-----------------|---------|
|      | <b>■</b> 비밀번호저장 | Sign in |
|      |                 |         |

#### 4.1.2 WAN 상태

Web UI 진입시의 초기화면은 아래와 같이 "WAN 상태"이며 구성은 다음과 같습니다.

|           | ME           | -171KL           |        |
|-----------|--------------|------------------|--------|
| 1<br>기본정보 |              |                  |        |
| WAN상태     | 2 USIM 상태    | LTE 신호           | 배터리 상태 |
| 버전정보      |              | Tul              |        |
| 설정        | 네트의크 산태      |                  |        |
| WAN       | -11-11-2 0-1 |                  |        |
| LAN       | WAN 상태       | LG U+ (LTE)      |        |
| Firewall  | USIM 상태      | PIN 사용안함         |        |
| NAT       | 폰번호          | 821              |        |
| 시스템 설정    | IMEI         | 355              |        |
| 비밀번호변경    |              | 10               |        |
| 공장초기화     |              | 117, 111, 00, 4  |        |
| 업데이트      | DNS 주소       | 117.111.29.4     |        |
| 다시시작      |              | 106.102.124.4    |        |
|           | 연결시간         | 05:50:02 연결시간 초기 | 화 3    |

### mobileeco

ME-I71KL Mobile Router Manual

메뉴 창:각 메뉴로 이동 시 해당 메뉴를 클릭하시기 바랍니다.

- ① 메뉴 창:각 메뉴로 이동 시 해당 메뉴를 클릭하시기 바랍니다.
- ② 단말 상태: 현재 단말의 USIM/Network 상태를 확인할 수 있습니다.
- ③ 네트워크 상태 : 현재 접속된 LTE Network 정보를 표시해 줍니다.
- ④ 로그아웃 : 아이콘을 클릭하면 Web UI 에서 Logout 됩니다.
- ⑤ 메뉴얼 : 아이콘을 클릭하면 ME-I71KL 의 매뉴얼을 다운로드합니다.

| 항 목        | 설명                                                                                       |
|------------|------------------------------------------------------------------------------------------|
| USIM 카드 정보 | <ul> <li>정상적으로 USIM 카드가 동작합니다.</li> <li>USIM 카드 장착 여부 혹은 PIN 코드 설정 여부를 확인하세요.</li> </ul> |
| 안테나 정보     | ייער או איז איז איז איז איז איז איז איז איז איז                                          |
|            | 「신호세기낮음」────► 「신호세기높음」                                                                   |

#### 4.1.3 버전 정보

제품명 및 제품의 소프트웨어 버전을 확인할 수 있습니다.

|          | ME       | -171KL              | 🥦 📑    |
|----------|----------|---------------------|--------|
| 기본정보     | ·        |                     |        |
| WAN소태    | USIM 상태  | LTE 신호              | 배터리 상태 |
| 버전정보     | •        | Tul                 |        |
| 설정       |          |                     |        |
| WAN      | 비선 경포    |                     |        |
| LAN      | 소프트웨어 버전 | 171KKRLGU_V1.1, 213 | 3      |
| Firewall | 제품명      | ME-I71KL            |        |
| NAT      |          |                     |        |
| 시스템 설정   |          |                     |        |
| 비밀번호변경   |          |                     |        |
| 공장초기화    |          |                     |        |
| 업데이트     |          |                     |        |
| 다시시작     |          |                     |        |
|          |          |                     |        |

| 항 목      | 설 명                |
|----------|--------------------|
| 소프트웨어 버전 | 소프트웨어 버전 명이 표시됩니다. |
| 제품명      | 제품의 모델명이 표시됩니다.    |

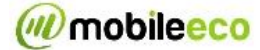

### 4.2 통신 설정

이 장에서는 인터넷 연결을 설정하는 방법에 대해 설명합니다.

#### 4.2.1 WAN

네트워크 서비스 업체에서 제공하는 인터넷 연결 정보를 변경할 수 있습니다.

#### 4.2.1.1 USIM PIN 설정

사용중인 USIM 카드의 PIN 잠금 설정 시, 잘못된 PIN 을 세 번 입력하면 PIN 잠금 해제 코드가 필요합니다.

PIN 잠금 해제 코드는 운영자 또는 대리인에게 문의하시기 바랍니다.

#### ✓ PIN 사용 안함 상태에서 PIN 사용 상태로 설정 변경

Ð ME-I71KL 기본정보 USIM 연결 프로파일 WAN상태 HELP -USIM 버전정보 설정 PIN 코드 PIN 사용안함 WAN PIN 코드 작업 사용 🔻 I AN 현재 PIN 코드 Firewall 남은횟수 3 NAT 시스템 설정 적용 비밀번호변경 공장초기화 업데이트 다시시작

| 항 목       | 설명                         | 변경 방법     | 초기 상태 |
|-----------|----------------------------|-----------|-------|
| PIN 코드    | USIM 카드의 현재의 PIN 코드 상태를 표시 | -         | 사용안함  |
| PIN 코드 작업 | '사용안함' 상태를 '사용'으로 변경가능     | -         | -     |
| 현재 PIN 코드 | USIM 카드의 PIN 코드 입력 창       | 4~8 자리 숫자 | -     |
| 남은 횟수     | 현재 남아있는 PIN 입력 가능 횟수 표시    | -         | 3     |

✓ PIN 코드/PIN 잠금 해제 코드의 경우 구입시 설정된 정확한 숫자를 입력하세요.

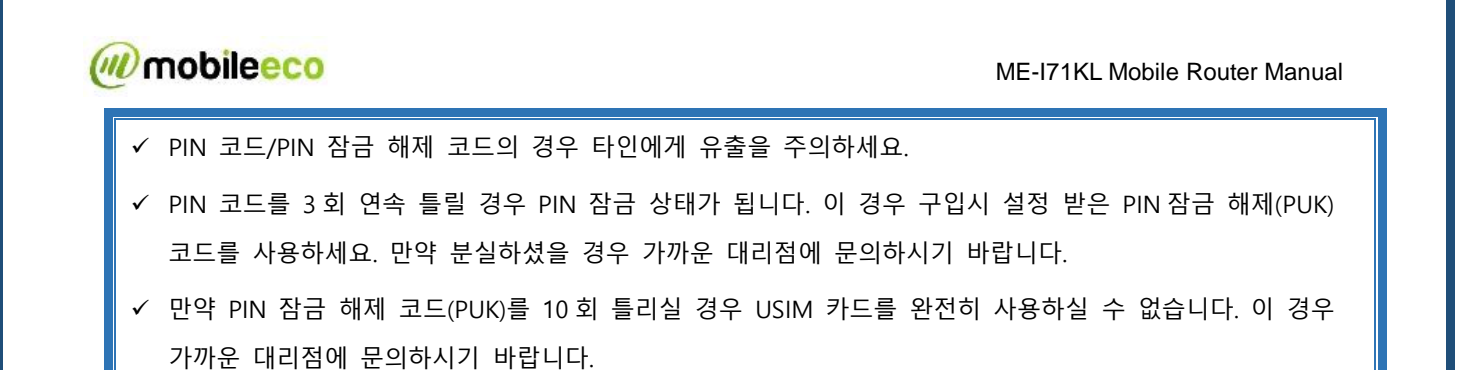

#### 4.2.1.2 프로파일 설정(APN 설정)

네트워크를 연결할 때 사용하는 APN을 설정할 수 있습니다.

|          | ME-I71KL    |    |            | 🔰 🗗    |  |
|----------|-------------|----|------------|--------|--|
| 기본정보     | USIM        | 여겸 | 프로파일       |        |  |
| WAN상태    | 0.0         |    |            | HELP - |  |
| 버전정보     | 프로파일 (      | 설정 |            |        |  |
| 설정       | 프로파일 목록     |    | Profile1 T |        |  |
| WAN      | 고 문 파 의 이 문 |    |            |        |  |
| LAN      | 프로파일이름      |    |            |        |  |
| Firewall | APN         |    |            |        |  |
| NAT      |             |    | 추가 편집 삭제   |        |  |
| 시스템 설정   |             |    |            |        |  |
| 비밀번호변경   |             |    |            |        |  |
| 공장초기화    |             |    |            |        |  |
| 업데이트     |             |    |            |        |  |
| 다시시작     |             |    |            |        |  |

#### 4.3.1.2.1 설정->WAN->프로파일 클릭-> 하단 "추가" 표기 클릭

| 프로파일 이름 |       |
|---------|-------|
| APN     |       |
|         | 저장 취소 |
|         |       |
|         |       |
|         |       |
|         |       |
|         |       |

4.3.1.2.2 프로파일 이름 추가 및 변경 할 APN 입력 후 저장.

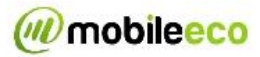

| 항 목     | 설 명                       | 초기값                      |
|---------|---------------------------|--------------------------|
| 프로파일 목록 | 설정된 프로파일 목록을 표시           | -                        |
| 프로파일 이름 | 설정된 프로파일 이름 표시            | -                        |
| APN     | APN (Access Profile Name) | m2m-router.lguplus.co.kr |

#### 4.3.1.2.3 기본 등록 프로파일

| 프로파일 이름  | APN                             | 비고     |
|----------|---------------------------------|--------|
| profile1 | m2m-router.lguplus.co.kr        | 기본 APN |
| profile2 | m2m-static-server.lguplus.co.kr | -      |
| profile3 | m2m-public.lguplus.co.kr        | -      |

사용 처에 맞는 APN을 선택 후 적용 버튼을 클릭 하면 제품이 재부팅 하면서 선택한 APN 이 적용 됩니다.

#### 4.2.2 LAN

Local Network 의 설정을 변경할 수 있습니다.

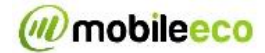

#### 4.2.2.1 DHCP 설정

DHCP 설정을 구성할 수 있습니다.

| 15.92    | DHCP설정 VPN  | LAN상태          |      |
|----------|-------------|----------------|------|
| WAN상태    |             |                | HELP |
| 버전정보     | DHCP설정      |                |      |
| 설정       | IP주소        | 192.168.255.1  |      |
| WAN      | 서브넷마스크      | 255.255.255.0  |      |
| LAN      | рнсриш      | ● 사용하 ● 사용아하   |      |
| Firewall |             | 102 168 255 20 |      |
| NAT      | 지역 IP구오     | 192.100.295.20 |      |
| 시스템 설정   | 종료 IP주소     | 192.168.255.40 |      |
| 비밀번호변경   | DHCP임대시간(초) | 43200          |      |
| 공장초기화    |             |                |      |
| 업데이트     | 고정 IP 설정    |                |      |
| 다시시작     | No          | MAC주소 및 IP주소   | 사용   |
|          | 1 MAC주소     | 소주의            |      |
|          | 2 MAC주소     | <br>소주의        |      |
|          | 3 MAC주소     |                |      |
|          |             |                |      |
|          | 4 MAC주소     | 소수에            |      |

| Items      | 설명                    | 변경 방법                     | 초기 상태          |
|------------|-----------------------|---------------------------|----------------|
| IP 주소      | 제품의 사설 IP 주소          | 1.0.0.1 ~ 255.255.255.255 | 192.168.255.1  |
| 서브넷 마스크    | 제품의 서브넷 마스크           | 1.0.0.1 ~ 255.255.255.255 | 192.168.255.0  |
| DHCP 서버    | DHCP서버 활성화 여부         | 사용함/사용안함                  | 사용함            |
| 시작 IP 주소   | LAN 장비에 할당할 최소의 IP 주소 | 1.0.0.1 ~ 255.255.255.255 | 192.168.255.20 |
| 종료 IP 주소   | LAN 장비에 할당할 최대의 IP 주소 | 1.0.0.1 ~ 255.255.255.255 | 192.168.255.40 |
| DHCP 임대 시간 | IP 주소 임대 시간           | 0~65535                   | 43200          |

DHCP 서버를 활성화하면 MAC 주소를 통해 수동으로 IP 할당 할 수 있습니다. 수동으로 IP 를 할당 받지 못한 MAC 주소에 대해선 해당 범위 내에서 자동으로 할당합니다.

✓ DHCP 서버 사용 시

# mobileeco

ME-I71KL Mobile Router Manual

- ① DHCP 서버 사용함을 선택합니다.
- ② 사용자가 직접 본 장비와 연결된 장치의 MAC 주소에 고정 IP 를 할당 할 수 있습니다.
- ③ 고정 IP는 '시작 IP 주소'와 '종료 IP 주소'의 범위 내에 존재해야 합니다.
- ④ 최대 5개까지 설정 가능하며, MAC 주소와 IP 주소는 중복 할당 할 수 없습니다.
- ⑤ '사용'란에 체크가 되어 있어야 해당 IP를 할당합니다.

#### 4.2.2.2 VPN 설정

VPN 설정을 구성할 수 있습니다.

|               |                  | ME  | -171KL           | 🛸 🗗        |
|---------------|------------------|-----|------------------|------------|
| 기본정보          | DHCP설정           | VPN | LAN상태            |            |
| WAN상태<br>버전정보 | VPN              |     |                  | HELP •     |
| 설정            | VPN 상태           |     | VPN 연결 실패. 설정 값을 | 을 확인 해주세요. |
| WAN           | VPN ON/OFF       |     | 사용함 🔻            |            |
| LAN           | VPN 사용자ID        |     | vpn_id           |            |
| Firewall      | VPN 비밀번호         |     | vpn_password     |            |
| 시스템 설정        | VPN IP           |     | 211.123.123.11   |            |
| 비밀번호변경        | VPN 포트           |     | 100              |            |
| 공장초기화         | VPN 암호화          |     | yes ▼            |            |
| 업데이트          | VPN site-to-site |     | yes 🔻            |            |
| 다시시작          |                  |     | 적용               |            |

| ltems            | 설명                          | 변경 방법                     | 초기 상태     |
|------------------|-----------------------------|---------------------------|-----------|
| VPN 상태           | 현재 VPN 상태 표시                |                           | VPN 연결 안됨 |
| VPN ON/OFF       | VPN 사용 여부 표시                | 사용함/사용안함                  | 사용안함      |
| VPN 사용자 ID       | VPN Client ID               |                           |           |
| VPN Password     | VPN Client ID Password      |                           |           |
| VPN IP           | VPN 장비의 IP 주소               | 1.0.0.1 ~ 255.255.255.255 |           |
| VPN 포트           | VPN 인증을 받기 위한 포트 번호         | 0~65535                   |           |
| VPN 암호화          | 인증을 받는 웹서버 포트의 암호화<br>사용 여부 |                           | yes       |
| VPN site to site | Site to site 사용 여부          |                           | yes       |

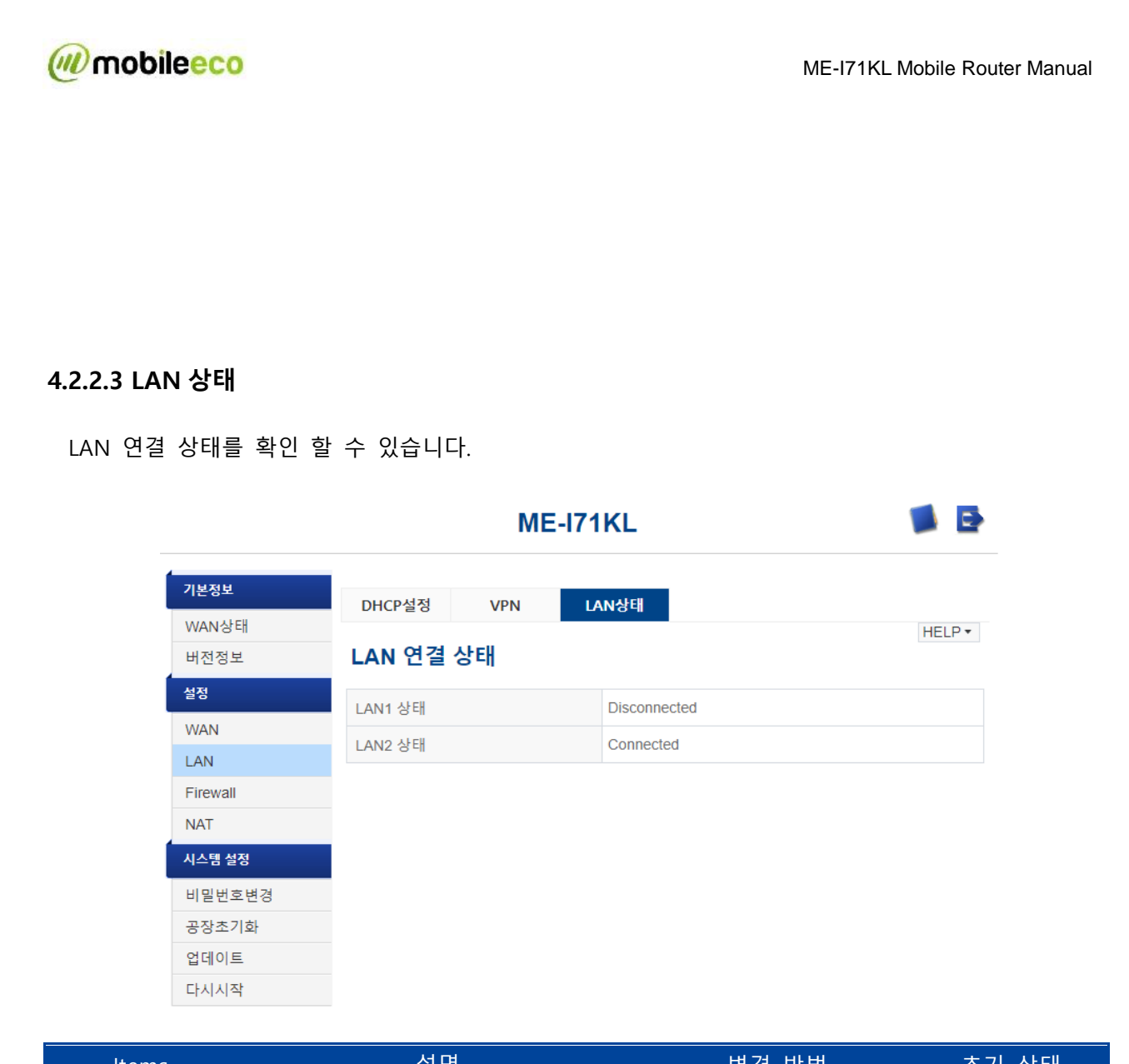

| Items   | 설명              | 변경 방법           | 초기 상태 |
|---------|-----------------|-----------------|-------|
| LAN1 상태 | LAN1의 연결 상태를 표시 | LAN Cable 연결/해제 | -     |
| LAN2 상태 | LAN2의 연결 상태를 표시 | LAN Cable 연결/해제 | -     |

#### 4.2.3 Firewall

방화벽 설정을 변경할 수 있습니다.

#### 4.2.3.1 IP 주소 제한

IP 주소 제한 설정을 구성할 수 있습니다.

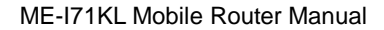

🚺 🗗

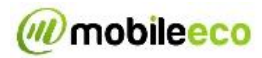

ME-I71KL

| 기보전보          |                    |      |            |        |
|---------------|--------------------|------|------------|--------|
| WAN상태<br>버전정보 | IP주소 제한<br>IP주소 제  | 한    |            | HELP - |
| 설정            | ID즈스 제하            |      |            |        |
| WAN           | · [ 구 그 세 원<br>조 비 |      |            |        |
| LAN           | 85                 |      | <u> 어풍</u> |        |
| Firewall      |                    |      | 적용         |        |
| NAT           | 프로토콜               |      | ▼          |        |
| 시스템 설정        | WAN측 IP주소          | 2    |            |        |
| 비밀번호변경        | 그치 이르              |      |            |        |
| 공장초기화         |                    |      |            |        |
| 업데이트          |                    |      | 추가         |        |
| 다시시작          |                    |      | 설정 목록      |        |
|               | 번호                 | 프로토콜 | WAN IP주소   | 규칙이름   |

삭제

| ltems       | 설명                    | 변경 방법                     | 초기 상태 |
|-------------|-----------------------|---------------------------|-------|
| IP 주소 제한 설정 | IP 주소 제한기능 활성화 여부     | 사용함/사용안함                  | -     |
| 종별          | Packet 의 동작을 설정       | 허용/거부                     | -     |
| 프로토콜        | IP 주소 제한을 위한 프로토콜 설정  | TCP/UDP/ICMP              | -     |
| WAN 측 IP 주소 | 엑세스 제한을 실시할 WAN IP 주소 | 1.0.0.1 ~ 255.255.255.255 | -     |
| 규칙 이름       | 설정 한 내용 규칙 이름 설정      | -                         | -     |

IP 주소 제한을 통하여 WAN 측 IP 로 들어오는 Packet 의 동작을 설정할 수 있습니다.

4.2.4 NAT

NAT의 설정을 변경할 수 있습니다.

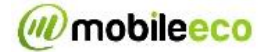

#### 4.2.4.1 포트 포워딩

포트 포워딩 설정을 구성할 수 있습니다.

|          |                |                  | ME-I71 | KL |           |      | 🧊 🗗    |
|----------|----------------|------------------|--------|----|-----------|------|--------|
| 기본정보     | 포트 포옥          | 임당 DM7           | 7      |    |           |      |        |
| WAN상태    |                |                  | -      |    |           |      | HELP - |
| 버전정보     | 포트 3           | 폰 <del>워</del> 딩 |        |    |           |      |        |
| 설정       | LAN IP 주       | 특소               |        |    |           |      |        |
| WAN      | LAN 포트         | I AN 포트 번호       |        |    |           |      |        |
| LAN      | WAN <b>포</b> 티 |                  |        |    |           |      |        |
| Firewall | 프 곧 투 콜        | 고근토코             |        |    | <br>      |      |        |
| NAT      | 그치이르           |                  |        |    |           |      |        |
| 시스템 설정   |                |                  |        |    |           |      |        |
| 비밀번호변경   |                |                  |        | 등록 | 취소        |      |        |
| 공장초기화    |                | 목록 설정            |        |    |           |      |        |
| 업데이트     | 번호             | LAN IP 주소        | LAN 포트 | 번호 | WAN 포트 번호 | 프로토콜 | 규칙 이름  |
| 다시시작     |                |                  |        | 4  | · 제       |      |        |

| ltems         | 설명                  | 변경 방법                     | 초기 상태 |
|---------------|---------------------|---------------------------|-------|
| Name          | 포트포워딩 설정의 저장 이름     | 32 자 이하의 영 숫자             | -     |
| Protocol      | 포트포워딩을 실시할 프로토콜 사양  | TCP/UDP/TCP+UDP           | -     |
| External Port | 포트포워딩을 설정할 외부 포트 번호 | 1 ~ 65535                 | -     |
| IP 주소         | 포트포워딩을 설정할 IP 주소    | 1.0.0.1 ~ 255.255.255.255 | -     |
| Internal Port | 포트포워딩을 설정할 내부 포트 번호 | 1 ~ 65535                 | -     |

LAN 장치가 외부 네트워크에서 제품에 연결되어 액세스하도록 구성 할 수 있습니다.

- LAN 의 IP 주소 : LAN 장비의 IP 주소를 설정합니다.
- LAN 포트 번호 : LAN 장비의 포트 번호를 설정합니다..
- WAN 포트 번호 : WAN 의 포트 번호를 설정합니다.
- 프로토콜 : ICMP TCP / UDP 또는 UDP 를 선택합니다.
- 규칙이름 : 설정 규칙의 이름을 입력 할 수 있습니다

#### 4.2.4.2 DMZ 설정

DMZ 설정을 할 수 있습니다.

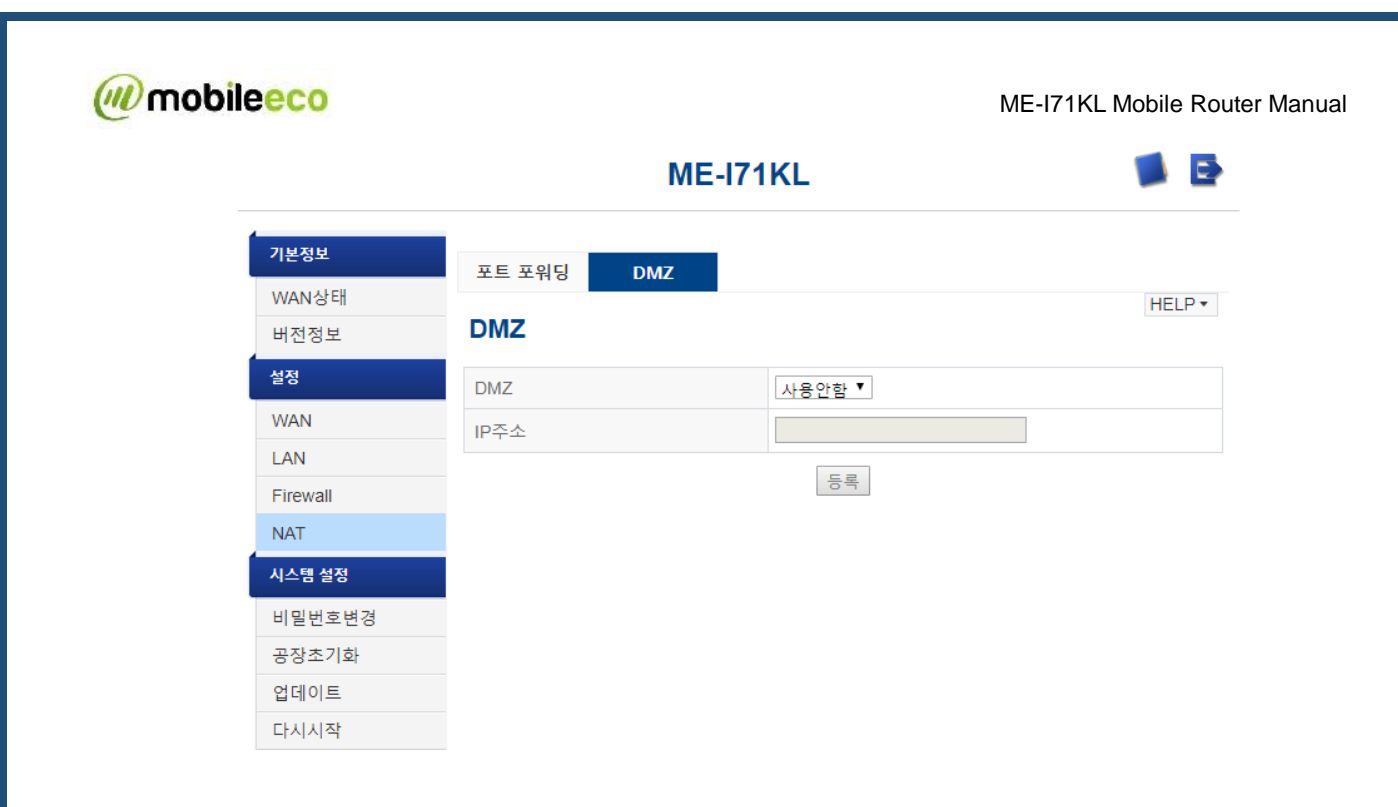

| 항 목   | 설 명                 | 변경 방법                     | 초기 상태 |
|-------|---------------------|---------------------------|-------|
| DMZ   | DMZ의 사용 여부          | 사용안함/사용함                  | 사용안함  |
| IP 주소 | DMZ를 사용하려는 IP 주소 설정 | 1.0.0.1 ~ 255.255.255.255 | -     |

# 4.3 시스템설정

### 4.3.1 비밀번호변경

Web UI Login 비밀 번호를 변경하실 수 있습니다.

| leeco    |                              | N                      | IE-I71KL Mobile Rou |
|----------|------------------------------|------------------------|---------------------|
|          | ME                           | -171KL                 | 🔰 🛃                 |
| 기본정보     | 비밀버ㅎ 벼경                      |                        |                     |
| WAN상태    | 1202 00                      |                        |                     |
| 버전정보     | • ME-I71KL 설정도구의 로그<br>하십시오. | 인 암호 변경이 가능합니다. 암호는 영풍 | 순자 8문자 이내에서 설정      |
| 설정       |                              |                        |                     |
| WAN      | 현재 비밀번호                      |                        |                     |
| LAN      | 새로운 비밀번호                     |                        |                     |
| Firewall | 새로운 비밀번호 확인                  |                        |                     |
| NAT      |                              | 적용 취소                  |                     |
| 시스템 설정   |                              |                        |                     |
| 비밀번호변경   |                              |                        |                     |
| 공장초기화    |                              |                        |                     |
| 업데이트     |                              |                        |                     |
| 다시시작     |                              |                        |                     |

| 항 목     | 설명                         | 변경 방법         | 초기 상태 |
|---------|----------------------------|---------------|-------|
| 비밀번호    | 변경할 비밀번호를 입력               | 4~8자 이내의 영 숫자 | -     |
| 비밀번호 확인 | 변경할 비밀번호를 재입력하여<br>정확한지 확인 | 4~8자 이내의 영 숫자 | -     |

### 4.3.2 공장 초기화

이 메뉴에서는 제품의 구입시의 상태로 설정 값을 되돌릴 수 있고, 또한 현재의 설정 값 정보를 백업 및 복원할 수 있습니다.

#### 4.3.2.1 공장 초기화

① 공장초기화 메뉴에서 "초기화"버튼을 클릭 합니다.

② "초기화"버튼을 클릭하면 제품은 초기화를 시작하며 완료 후 재 부팅합니다. 초기화 이후 WAN 및 LAN 이 정상 동작하는지 확인하십시오.

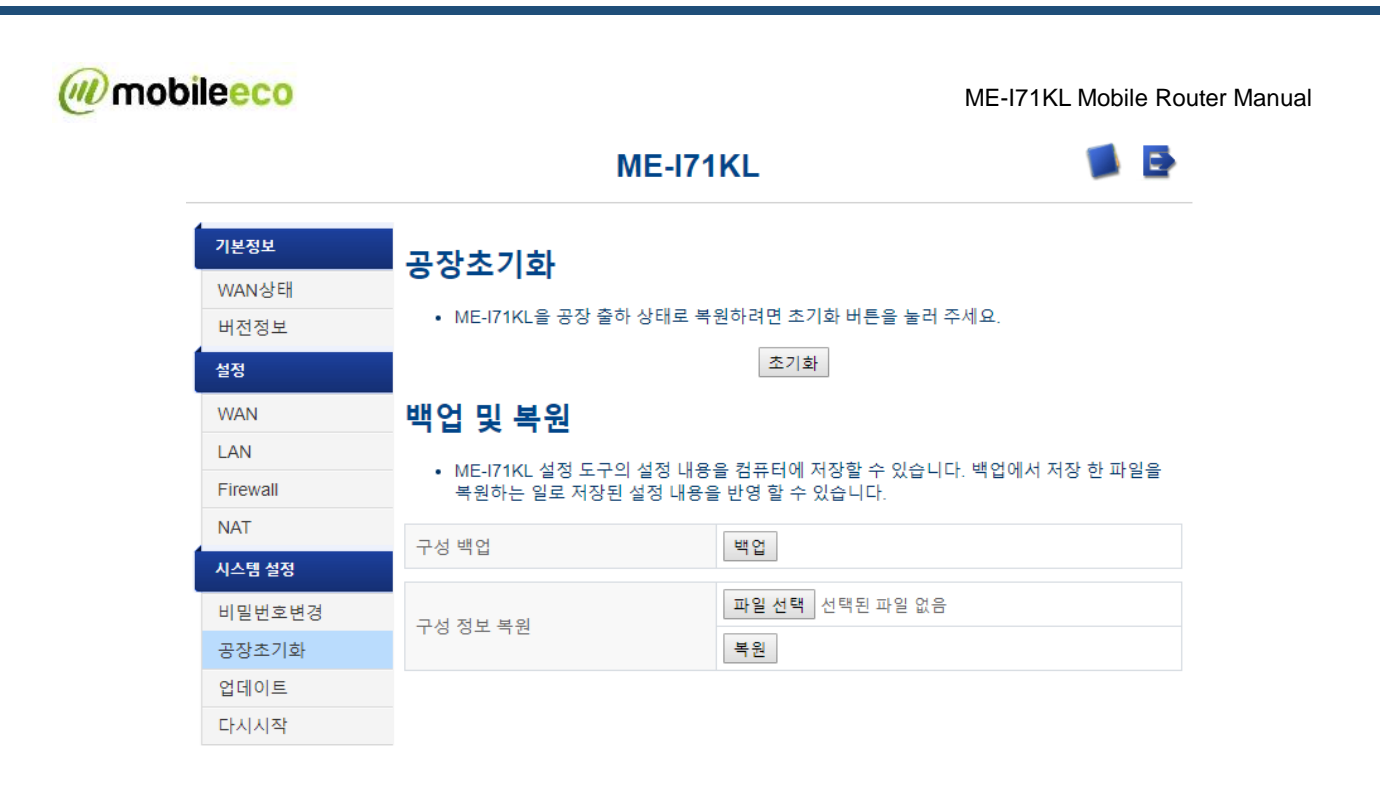

※ 초기화시 USIM 정보는 초기화 되지 않습니다.

#### 4.3.2.2 백업 및 복원

✓ 백업의 경우

① 공장초기화 메뉴에서 구성 백업의 "백업"버튼을 클릭합니다.

② 아래와 같이 Browser 상의 저장을 클릭하면 제품의 구성 정보가 저장됩니다.(브라우저에 따라 자동 저장될 수 있습니다.)

 192.168.1.1의 backup-MobileEco-2014-11-12.tar.gz을(를) 열거나 저장하시겠습니까?
 열기(O)
 저장(S)
 ▼
 취소(C)
 ×

✓ 복원의 경우

- ① 공장초기화 메뉴에서 구성 정보 복원의 "파일 선택"버튼을 클릭합니다.
- ② 위의 "백업"에서 저장된 구성 정보 파일(ME\_ConfigSettings.tgz)을 선택합니다.
- ③ "복원"버튼을 클릭하면 단말은 복원을 시작하며 재 부팅합니다. 복원 이후 WAN 및 LAN 이 정상 동작하는지 확인하십시오.

※ 백업 및 복원시 USIM 정보는 저장이나 복원되지 않습니다.

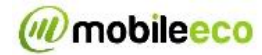

### 4.3.3 업그레이드

제품의 소프트웨어 버전을 업그레이드 합니다.

|                            | ME-171KL 🔰 📑                                                                                                    |
|----------------------------|----------------------------------------------------------------------------------------------------|
| <mark>기본정보</mark><br>WAN상태 | <b>소프트웨어 업데이트</b><br>최신 소프트웨어 업데이트를 수행합니다. 업데이트 실시 전에 다음 사항을 확인하세요.                                                                      |
| 미신영모<br>설정<br>WAN          | <ul> <li>소프트웨어 업데이트는 네트워크 상태에 따라 수분에서 수십분이 소요될 수도 있습니다.</li> <li>지정된 업데이트 용 파일을 사용하십시오.</li> <li>업데이트 중에는 본 제품을 조작하지 마시기 바랍니다</li> </ul> |
| LAN<br>Firewall<br>NAT     | 업데이트 파일 선택 전택된 파일 없음 시작                                                                                                    |
| 시스템 설정<br>비밀번호변경<br>공장초기화  |                                                                                                    |
| 업데이트<br>다시시작               |                                                                                                    |

- ① 업데이트 메뉴에서 업데이트 파일 선택의 "파일 선택"버튼을 클릭합니다.
- ② 해당 제품의 업데이트 파일을 선택합니다.
- ③ "시작"버튼을 클릭하면 본 제품의 소프트웨어 버전 업그레이드를 시작합니다.

※ 업그레이드는 네트워크 상태에 따라 수분에서 수십분이 소요됩니다.업그레이드 중에는 본 제품을 조작하지 마시기 바랍니다.

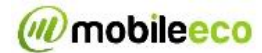

### 4.3.4 다시 시작

제품을 재 부팅할 수 있습니다.

| ME-I71KL 🚺 🛃 |                |                                  |  |  |  |
|--------------|----------------|----------------------------------|--|--|--|
| 기본정보         | 다시 시작          |                                  |  |  |  |
| WAN상태        |                |                                  |  |  |  |
| 버전정보         | • 본체를 다시 시작하려면 | • 본체를 다시 시작하려면 다시 시작 버튼을 눌러 주세요. |  |  |  |
| 설정           | 재부팅            | 다시 시작                            |  |  |  |
| WAN          | 사용 설정          | 사용 함 🔻                           |  |  |  |
| LAN          | 종류 선택          | ◉ 지정 시간 설정 ◎ 시간 주기 설정            |  |  |  |
| Firewall     | 날짜 설정          | 매일                               |  |  |  |
| NAT          | 시간 설정          | 03 • : 00 •                      |  |  |  |
| 시스템 설정       |                |                                  |  |  |  |
| 비밀번호변경       |                | 적용                               |  |  |  |
| 공장초기화        |                |                                  |  |  |  |
| 업데이트         |                |                                  |  |  |  |
| 다시시작         |                |                                  |  |  |  |

- ① "다시 시작" 버튼을 누르면 재 부팅이 시작됩니다.
- ② 재 부팅 완료 후, WAN 및 LAN 이 정상 동작하는지 확인하시기 바랍니다.

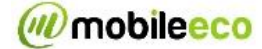

# 5. 문제점 가이드

### 5.1 확인사항

본 제품 동작에 이상이 있을 경우에는 아래의 사항을 확인하시기 바랍니다. 만일 아래 언급된 사항에 따라서 확인을 했지만 계속해서 동작을 하지 않을 경우에는 제조사에 문의해 주시기 바랍니다.

#### 5.1.1 인터넷에 접속이 안 되는 경우.

- ① 제품이 LTE 서비스 지역 안에 있는지 확인하시기 바랍니다.
- ② 현재 사용중인 지역의 LTE 수신세기가 강한 곳이지 확인하시기 바랍니다. 만일 수신세기가 낮은 곳일 경우 보다 더 좋은 지역으로 이동하시기 바랍니다.
- ③ Web UI 에서 Network 설정 또는 profile 설정이 정확하게 설정이 되었는지 확인하세요.
- ④ 사용하시는 USIM 카드가 정상적으로 동작하는지 확인하세요.

#### 5.1.2 데이터 접속이 잘 안 되는 경우

- 현재 사용중인 지역의 LTE 수신세기가 강한 곳이지 확인하시기 바랍니다. 만일 수신세기가 낮은 곳일 경우 보다 더 좋은 지역으로 이동 바랍니다.
- ②LAN 을 통한 데이터 접속이 안될 경우 LAN Cable 이 PC 와 단말 사이의 LAN 연결이 정상적인지 확인하시기 바랍니다.

# 6. 부가사항

#### 6.1 제품의 메인 사양

#### ✓ 제품의 사양

| 항목       | 상세 설명                                                 |  |  |
|----------|-------------------------------------------------------|--|--|
| 모듈       | 모바일에코 " <b>ME-I21KL</b> " (Qualcomm Solution)         |  |  |
| 지원 밴드    | LTE B1, LTE B5                                        |  |  |
| 통신 접속 방식 | LTE                                                   |  |  |
|          | Two Ethernet 10/100 Base-T RJ45 Plug DHCP Server      |  |  |
| LAN 사양   | NAT(Port Forwarding, DMZ) Firewall(IP Address Filter) |  |  |
|          | VPN Pass Through(PPTP, LT2P and IPSec Pass Through)   |  |  |
| 무선 통신 규격 | LTE Release 10 (FDD) Category4 ( 3GPP TS 34.521 )     |  |  |

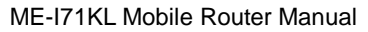

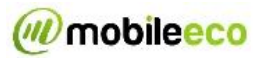

|              | LTE                                                                                                    |                   | Uplink                              | Downlink                                 |  |
|--------------|----------------------------------------------------------------------------------------------------|-------------------|-------------------------------------|------------------------------------------|--|
| 네이터 속도 (죄내)  |                                                                                                    |                   | 50Mbps                              | 100Mbps                                  |  |
|              |                                                                                                    | B1                | TX 1920~1980Mhz / RX 2110~2170Mhz   |                                          |  |
| 주파수 대역       | LTE                                                                                                    | B5                | TX 824MHz-849MHz / RX 869MHz-894MHz |                                          |  |
| 최대 송신 전력     | LTE : 23d                                                                                                    | Bm +/- 2          | .7dB (Power class: 3)               |                                          |  |
| 입력 전원        | +5VDC ±                                                                                                    | : 10%             |                                     |                                          |  |
| 소모 전류        | 대기 모드<br>통화 중:                                                                                                    | : 약 100<br>약 800m | 약 100mA<br>800mA (최대 송신 출력 시)       |                                          |  |
| 동작 온도 / 습도   | -20°C ~                                                                                                    | +50°C / 5         | 5% ~ 95%                            |                                          |  |
| 저장 온도 / 습도   | -30°C ~ +                                                                                                    | 70℃ / 5           | % ~ 95%                             |                                          |  |
| 크기           | 62 x 95 x                                                                                                    | 24.2 mm           | n with case                         |                                          |  |
| 무게           | 119g (Wi                                                                                                    | th extern         | al TWO LTE Antennas)                |                                          |  |
| 디스플레이(LED)   | PWR, LTE                                                                                                    | , LAN1, L         | AN2                                 |                                          |  |
| 이비 여겨 다지     | Two RJ45                                                                                                    | Ethernet          | Ports / Push Type SIM               | Socket / DC Jack                         |  |
| 지구 연결 건지<br> | Two SMA Type Antenna Ports(Main/Diversity)                                                                                                    |                   |                                     |                                          |  |
| 디버깅/모니터링     | Web Base management form PC<br>USIM Management, SW Upgrade and QXDM supported by RJ45                                                                                                    |                   |                                     | DM supported by RJ45                     |  |
| 특이 사항        | 본 기기는 M to M 단말이이므로 통화/SMS/MMS/웹브라우저의 접속<br>기능에 대하여 해당사항이 없습니다                                                                                                    |                   |                                     |                                          |  |
| 외부 연결 단자     | 상태표시 LED : Power/LTE/LAN1/LAN2,<br>RJ45 이더넷 Port / Push 타입 SIM 소켓/ 전원커넥터/Factory<br>SMA 타입 안테나 포트(Main/Diversity) 2 개                                                                                                    |                   |                                     |                                          |  |
| 지원 OS        | 1.Windows 8<br>2.Windows 7(32bit/64bit) (SP1 이후 버젼)<br>[home premium/professional ]<br>3.Windows Vista(32bit / 64bit) (SP2 이후 버젼)<br>[home basic/ home premium / Business]<br>4.Windows XP(32bit) (SP3 이후 버젼)<br>[Professional/Home Edition]<br>5.Mac OS X 10.6 ~ 10.8 (10.6 ~ 10.8, 32bit/64bit 지원)<br>6. Linux (Ubuntu, Fedora 등)<br>7.iOS 4.3~<br>8.Android 2.2~ |                   |                                     | 버젼)<br>이후 버젼)<br>hess]<br>2bit/64bit 지원) |  |

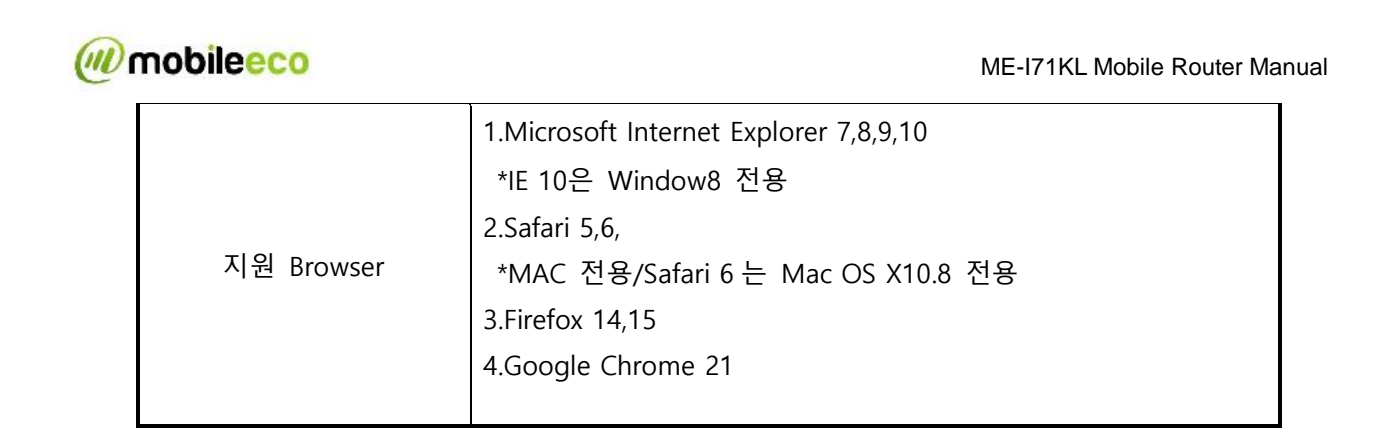

# 7. 주의 사항

주의 사항에는 제품을 안전하고 정확하게 사용을 하기 위한 적절한 정보를 포함하고 있으며, 미리 사용상에 주의를 전달함으로서 제품의 상해를 미리 방지하고자 하는 내용을 포함을 하고 있습니다. 다음의 심벌에 대한 구분은 소비자가 미리 주의 사항에 대한 설명을 미리 전달함으로서 제품 상해를 미리 방지하고자 함입니다.

주의 사항에 대해서 소비자에게 각 심벌로 주의를 하고자 아래 각 심벌에 대해서 자세한 설명을 하고 있습니다.

### 7.1 주의

| <b>문</b> 해금지      | 제품을 절대 분해하지 마십시오. 만일 분해를 할 경우 부상에 대한<br>위험이 있으며, 추후 A/S를 받지 못할 수도 있습니다.       |
|-------------------|-------------------------------------------------------------------------------|
| 물 접촉 금지           | 물에 절대 노출을 하지 마십시오. 물에 젖거나 누수로 인해서<br>전기적인 쇼크 또는 화재의 원인이 될 수 있습니다.             |
| (전)<br>젖은 손 접촉 금지 | 물에 젖은 손으로 제품을 만지지 마십시오. 물에 젖은 손으로 제품을<br>접촉을 하거나 사용을 할 경우 전기적인 쇼크에 가능성이 있습니다. |

### 7.2 경고

배터리 액이 누출되어 옷 또는 피부에 접촉되었을 시, 즉시 맑은 물에 옷 또는 피부를 세척을 하도록 하세요

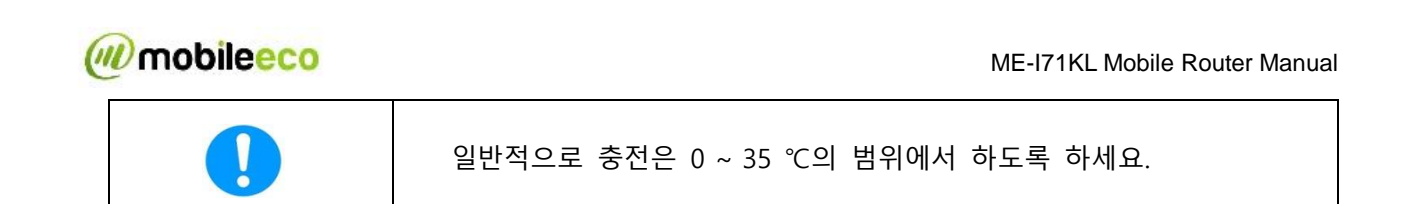